## **Public Housing Portal**

Public Housing Agency User Guide for Shortfall Appeal Submission

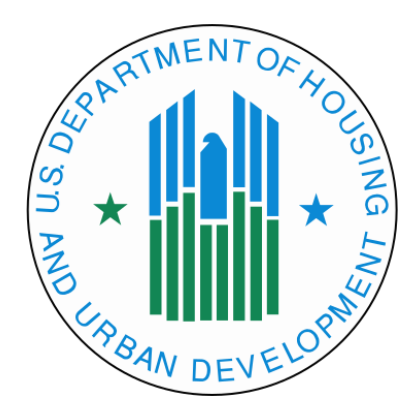

#### U.S. Department of Housing and Urban Development

Office of Public and Indian Housing

Financial Management Division

Publish Date: May 7, 2024

## Table of Contents

| Public Housing Portal                          |
|------------------------------------------------|
| Requesting Access to The Public Housing Portal |
| User Roles                                     |
| Navigating to Portal through Secure Systems    |
| User Profile                                   |
| Missing PHA Assignment Warning                 |
| News and Messages7                             |
| Communication Module                           |
| Session Time-Out                               |
| System Maintenance and Software Updates10      |
| Navigation Shortcuts and Tips10                |
| Navigate to the Shortfall Appeal Module11      |
| Create the Shortfall Appeal Submission12       |
| Completing the Document Upload Section14       |
| Delete the Shortfall Appeal17                  |
| View Email Log                                 |
| Submit Shortfall Appeal18                      |
| Received Submission19                          |
| Accepted Submissions                           |
| Returned Submissions                           |
| Denied Submissions22                           |
| Questions                                      |

#### Public Housing Portal

The Public Housing Portal (portal) is an online platform for Public Housing Authorities (PHAs) and the Office Public and Indian Housing (PIH). PHAs can review current and historical Forms HUD-52723 and HUD-52722 data. PHAs can complete and submit Operating Fund (OpFund) required forms. This guide provides PHAs steps to create and submit the Public Housing Shortfall Appeal form.

HUD requires PHAs to complete the Shortfall Appeal form to support HUD's Line of Credit Control System (eLOCCS) vouchers for certain Operating Fund Grants, Public Housing Grants, or supplement grant funds. The HUD Financial Management Division (FMD) review the Shortfall Appeal form before accepting the voucher in eLOCCS. PHAs should follow HUD's instructions for the specific grant to complete the form.

https://www.hud.gov/program\_offices/public\_indian\_housing/programs/ph/am/opfnd2024/sho rtfallfunding

#### Requesting Access to The Public Housing Portal

PHA staff must request access to the Public Housing Portal through their local Web Access Security Subsystem (WASS) security coordinator.

#### User Roles

WASS security coordinators must assign the users only one user role. WASS security coordinators must assign users the appropriate user role. The PHA user roles are described below:

| User | Description                                                                                 |
|------|---------------------------------------------------------------------------------------------|
| Role |                                                                                             |
| OPD  | This user role is for the PHA's Executive Director only. This user can create, edit, upload |
|      | supporting documents, and manually or electronically sign or submit certifications,         |
|      | plans, forms, and other types of submissions.                                               |
| OPE  | This user can create, edit, and upload supporting documents for the submission. This        |
|      | user cannot sign or submit certifications, plans, forms, and other types of submissions.    |
| OPI  | This user can only read completed submissions. This user cannot create, edit, upload        |
|      | supporting documents, sign or submit certifications, plans, forms, and other types of       |
|      | submissions.                                                                                |
| OPL  | This user role is for the PHA's Board Chair only. This user can create, edit, manually or   |
|      | electronically sign required Board certifications, and upload supporting documents. This    |
|      | user cannot sign or submit plans, forms, or other types of submissions.                     |

WASS security coordinator can find a user guide to assign user roles from this web page: <a href="https://www.hud.gov/program\_offices/public\_indian\_housing/programs/ph/am/webportal">https://www.hud.gov/program\_offices/public\_indian\_housing/programs/ph/am/webportal</a>.

## Navigating to Portal through Secure Systems

Using the Google Chrome web browser only, go to the portal through the Secure Systems URL: <u>https://hudapps.hud.gov/HUD\_Systems/</u>, log in, and click the "Public housing Portal (PIH Operating Fund)" hyperlink.

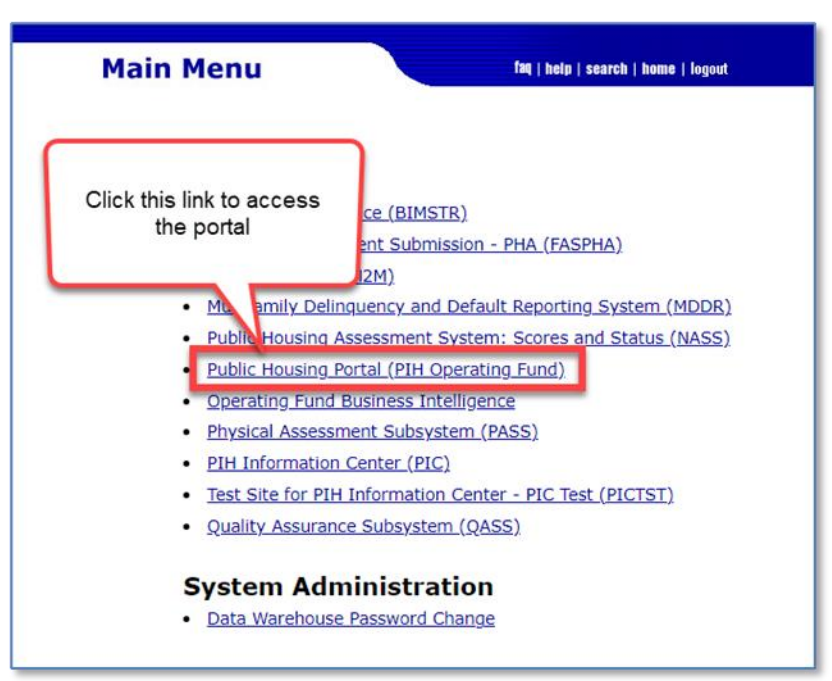

The system displays the portal home page as shown below.

| = 🕘                                                                     |                                                                                                    |                        | 🕑 User Pro        | file Training 🕟 W | ASS Coordinator Training           | 🗈 New Window 🗧                 | <ul> <li>Return to Secure Sy</li> </ul> | stems (i) About ?       |
|-------------------------------------------------------------------------|----------------------------------------------------------------------------------------------------|------------------------|-------------------|-------------------|------------------------------------|--------------------------------|-----------------------------------------|-------------------------|
| ☆ Home Ver1.4.5.5 S35_4_2.1                                             | Update<br>Profile 🔍                                                                                                    |                        |                   |                   | Rol                                | es Portal U<br>ed 🞗 Communicat | ser<br>ion ⊠‡                           | User Profile<br>Guide 踊 |
| 왕 PHA Reports & Submissions<br>Energy Incentives<br>Document Management |                                                                                                    | Major Activities Welco | ome FIRST - MOPFO | View use<br>assig | r roles and<br>nments<br>June 2023 | us: 🗐 🗤<br>Dowr<br>Pr          | nload the User<br>ofile Guide           | list                    |
| A Ouisk Links<br>Navigation menu                                        |                                                                                                    | Sun                    | Mon               | <b>Tue</b> 30     | Wed<br>31                          | Thu<br>1                       | Fri<br>2                                | Sat 3                   |
|                                                                         | News and Messages:<br>• The Public Housing Portal will be<br>offling for maintenance                                              | Cale                   | ender events      | 6                 | 7                                  | 8                              | 9                                       | 10                      |
| Review the latest                                                       | offline for maintenance<br>release/upgrade and resources will<br>not be available from 09:15 AM -<br>10:30 AM EST August 13 2022. | 11                     | 12                | 13                | 14                                 | 15                             | 16                                      | 17                      |
| portal news and<br>messages                                             | Youtube video CY 2023 PIC Building/Units updates HUD-50058 and HUD-                                                               | 18                     | 19                | 20                | 21                                 | 22                             | 23                                      | 24                      |
|                                                                         | 50058 MTW submissions due<br>August 30, 2022.                                                                                     | 25                     | 26                | 27                | 28                                 | 29                             | 30                                      | 1                       |

From the home page, PHA users can review upcoming portal submission dates, events, read the latest Portal News and Messages, download the User Profile Guide, update their User Profiles, and navigate to many of the portal's modules.

# 

## Please use the Google Chrome browser to access the portal.

## User Profile

The portal requires all users to have a user profile. Users cannot navigate the portal or access portal resources until they create their user profiles. If the user has not created a User Profile, the home page will display the following message: User profile is missing, please update user profile to continue.

|   |                                                       |                                 |                      |               | 🛅 New Windov | w 🕞 Return to Secure | System (i) About ?          |
|---|-------------------------------------------------------|---------------------------------|----------------------|---------------|--------------|----------------------|-----------------------------|
| ۵ | Update<br>Profile & User profile is missing, please u | odate user profile to continue. |                      |               |              | Roles                | User Profile<br>오 Guide [1] |
| D |                                                       | Major Activities Welcome FIRS   | T - MOPE03 LAST - pi | ic Connection | a., B        |                      |                             |
| 5 |                                                       | Major Activities Welcome Tito   |                      | ie connectio  | Click buttor | to download          |                             |
|   |                                                       | today                           | 1                    | November 20   | the User P   | rofile Guide         | onth list                   |
|   |                                                       | Sun Mon                         | Tue                  | Wad           | Thu          | Eri                  | 5-+                         |
|   |                                                       | 1                               | 2 3                  | 4             | 5            | 6                    | 7                           |

Consult the User Profile user guide to complete your User Profile. <u>The "User Profile Guide" is</u> available to download at the portal Home page.

## Missing PHA Assignment Warning

1. Click "PHA Reports & Submissions" in the left side navigation menu.

If the system displays the "**Missing PHA Assignment**" warning in the upper right corner of the "PHA Reports & Submissions" page, the PHA user must contact their WASS security coordinator to correct their user role for the portal.

| PHA Form 52723/52722                                |                                                    |                        |  |  |  |  |  |  |  |  |
|-----------------------------------------------------|----------------------------------------------------|------------------------|--|--|--|--|--|--|--|--|
| PHA Reports ▼ Pre-Pop Data Reports ▼ 52723/52722 To | User is not assigned a<br>PHA in the Portal. Click |                        |  |  |  |  |  |  |  |  |
| Select a Calendar : 2018 🗘                          | roles and assignments                              | Missing PHA Assignment |  |  |  |  |  |  |  |  |

- 2. Click the "**Missing PHA Assignment**" button to review assignments of PHAs to user roles. The pop-up window displays the user's Portal roles and associated PHAs.
- 3. Contact your WASS security coordinator if you need to update your user role and/or PHA assignment(s).

|             | Actions              | ~                           |               |
|-------------|----------------------|-----------------------------|---------------|
| PHA Name    | Portal Role Assigned | Role Description            | PHA Cod       |
| LAKELAND    | OPD                  | Executive Director Role     | AL004         |
| LAKELAND    | OPD                  | Executive Director Role     | CA002         |
|             |                      | the second second           |               |
|             |                      | Exe .                       | - Contraction |
| BIRMINGHAM  | OPD                  | Executive Director Role     | PA003         |
|             |                      |                             | 1 - 50        |
|             | without PHA assignm  | ent. <u>For any questio</u> | ns, plea      |
| act your F  | PHA's WASS coordinat | <u>:or</u> .                |               |
| tact your F | PHA's WASS coordinat | : <u>or</u> .               |               |

The PHA assignment pop-up window is divided into two (2) areas:

Area 1: Displays Portal role(s) assigned to the user that have associated PHA(s).

Area 2: Displays Portal role(s) assigned to the user that do not have associated PHA(s).

The user should contact the PHA's WASS security coordinator to assign a PHA.

Note: Changes to the user's roles and assignments may take up to two (2) business days.
 Until then, the user will not be able to access the portal.

#### News and Messages

The portal provides users with the current News and Messages related to the Public Housing Portal and OpFund Grant processing. The News and Messages feed can be found on the home page:

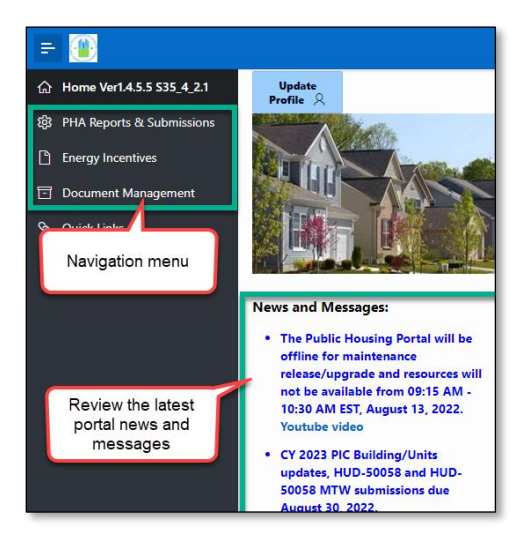

#### **Communication Module**

The portal provides a communication module that allows users to view historical listserv and email communications containing Public and Indian Housing (PIH) guidance and instructions. This includes viewing the type of correspondence, date of correspondence, as well as the subject, and the content. The user can sort through different reports ranging from previous years' reports to sub-reports within the current calendar year.

To open this module, select the "**Portal User Communication**" button in the upper right corner of the portal home page.

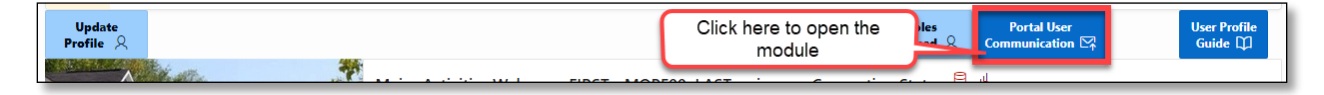

The "View/Download Portal User Communications" page displays the following:

| PHA Rep                                                                   | PHA Reports & Submissions \ View/Download Portal User Communications |                     |       |     |                                                                                   |                                                                                                    |  |  |  |  |  |
|---------------------------------------------------------------------------|----------------------------------------------------------------------|---------------------|-------|-----|-----------------------------------------------------------------------------------|----------------------------------------------------------------------------------------------------|--|--|--|--|--|
| Q~                                                                        | Q ~ Go 1. Primary Report ~ Actions ~                                 |                     |       |     |                                                                                   |                                                                                                    |  |  |  |  |  |
| View CY Communication Date Type Scope Communication Subject Communication |                                                                      |                     |       |     |                                                                                   | Communication                                                                                                    |  |  |  |  |  |
| Ø                                                                         | 2022                                                                 | 07/11/22<br>06:27AM | Email | PHA | FFY 2022 OpFund Shortfall Funding<br>Application/Appeal due TOMORROW (07/12/2022) | ** This is an unmonitored mailbox. Please do not reply. Contact your local Field Office with any questions **<br>Public Housing Authority: PHAs eligible for Operating Fund Shortfall funding for F   |  |  |  |  |  |
| R                                                                         | 2022                                                                 | 04/19/22<br>08:10AM | Email | РНА | Test Add New Communication                                                        | Test Add New Communication Paragraph One Test Add New Communication Paragraph Two Test Add New<br>Communication Paragraph Three Test Add New Communication Paragraph Four                             |  |  |  |  |  |
| Ø                                                                         | 2022                                                                 | 10/07/21<br>04:25PM | Email | РНА | SF-424 for CY 2022 OpFund Grants due 11/5/2021                                    | ** This is an unmonitored mailbox. Please do not reply. Contact your local Field Office with any questions **<br>Dear Executive Directors: PHAs must submit their SF-424 and, if necessary, the forms |  |  |  |  |  |

Click the "Actions" drop-down menu to perform the following:

- Filter the full list of portal user communications by Column and Expression.
- Download the full list of portal user communications.
- Aggregate, group, and display the data in the chart format.

| Q~              |      |                       | G     | o 1.  | Primary Report 🗸 🗸                                                              | Actions 🗸                               | 1                                                                                                    |
|-----------------|------|-----------------------|-------|-------|---------------------------------------------------------------------------------|-----------------------------------------|----------------------------------------------------------------------------------------------------|
| View<br>Details | СҮ   | Communication<br>Date | Туре  | Scope | Communication Subj                                                              | 🖽 Select Columns                        | Communication                                                                                                    |
| Ø               | 2022 | 07/11/22<br>06:27AM   | Email | РНА   | FFY 2022 OpFund Shortfall Fundi<br>Application/Appeal due TOMOR<br>(07/12/2022) | Filter                                  | monitored mailbox. Please do not reply. Contact your local Field Office with<br>** Public Housing Authority: PHAs eligible for Operating Fund Shortfall     |
| Ø               | 2022 | 04/19/22<br>08:10AM   | Email | РНА   | Test Add New Communication                                                      |                                         | Communication Paragraph One Test Add New Communication Paragraph T<br>Communication Paragraph Three Test Add New Communication Paragraph                    |
| Ø               | 2022 | 10/07/21<br>04:25PM   | Email | РНА   | SF-424 for CY 2022 OpFund Grar<br>11/5/2021                                     | Save Report                             | monitored mailbox. Please do not reply. Contact your local Field Office with<br>** Dear Executive Directors: PHAs must submit their SF-424 and, if necessar |
| Ø               | 2021 | 03/08/21<br>10:20AM   | Email | PHA   | Test 6 months                                                                   | <ol> <li>Reset</li> <li>Help</li> </ol> | Click to download all                                                                                                    |
| Ø               | 2021 | 09/08/20<br>10:21AM   | Email | PHA   | Test 12 months                                                                  | ⊥ Download                              | ssss                                                                                                    |
|                 |      | 00/01/00              |       |       |                                                                                 |                                         |                                                                                                    |

This module may help users to search, filter, sort and quickly locate correspondences from a PHA with a specific piece of information (e.g., correspondence regarding SR-FRB for a specific PHA).

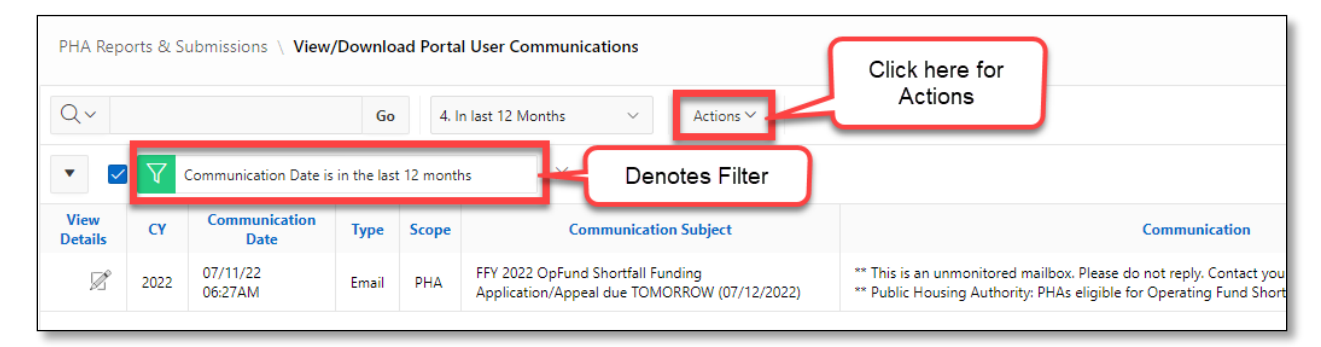

Users can view details from each correspondence and content from the email or download the email and file attachments, as necessary.

| munication                                                                                       |                                                                                                    |                                                                                                    |                                                                            |                                                                                                   |                                                      |                                              |
|--------------------------------------------------------------------------------------------------|----------------------------------------------------------------------------------------------------|----------------------------------------------------------------------------------------------------|----------------------------------------------------------------------------|---------------------------------------------------------------------------------------------------|------------------------------------------------------|----------------------------------------------|
| tice PIH 2021-14.                                                                                | PHAs that implement waivers and alternative requirements may submit t                                                                                                    | orms HUD-50058 or HUD-500                                                                                                    | 58 MTW no later th                                                         | an 90 calendar days                                                                               | ; from the e                                         | ffective d                                   |
| HAs that implement                                                                               | waivers and alternative requirements                                                                                                    |                                                                                                    |                                                                            |                                                                                                   |                                                      |                                              |
| A                                                                                                | and an and a state of the state of the state |                                                                                                    |                                                                            | and the data the form                                                                             |                                                      |                                              |
| As that implement                                                                                | waivers and alternative requirements consistent with Notice PIH 2021-                                                                                                    | 14 may submit actions rec                                                                                                    | for transactions                                                           | and 2D in the form                                                                                | HUD-50058 0                                          | r HUD-5005                                   |
| en chan ao catello                                                                               | ar days from the effective date. PhAs may only submit 90 calendar day                                                                                                    | s from the effective date                                                                                                    | TOP CHARGACCIONS                                                           | impacted by the wai                                                                               | Lvers and at                                         | remarive                                     |
| auanomonte Such i                                                                                | estances may be waivens and alternative requirements related to near                                                                                                    | minations and inconstions                                                                                                    | <ul> <li>Although DTH one</li> </ul>                                       | widos DWAs that ime                                                                               | Jomont white                                         | and all                                      |
| quirements. Such i                                                                               | nstances may be waivers and alternative requirements related to reexa                                                                                                    | minations and inspections                                                                                                    | <ol> <li>Although PIH pro<br/>to continue submit</li> </ol>                | vides PHAs that imp                                                                               | olement waiv<br>within th                            | ers and al                                   |
| equirements. Such i<br>equirements up to 9                                                       | nstances may be waivers and alternative requirements related to reexa<br>0 days to submit their forms, PIH encourages PHAs that have the opera                                                                                                    | minations and inspections<br>tional capacity to do so                                                                           | <ol> <li>Although PIH pro<br/>to continue submit</li> </ol>                | vides PHAs that imp<br>ting HUD-50058 form                                                        | olement waiv<br>ns within th                         | ers and al<br>e normal 6                     |
| equirements. Such i<br>equirements up to 9<br>447 of 4000                                        | nstances may be waivers and alternative requirements related to reexa<br>0 days to submit their forms, PIH encourages PHAs that have the oper                                                                                                    | minations and inspections<br>tional capacity to do so                                                                           | <ul> <li>Although PIH pro<br/>to continue submit</li> </ul>                | vides PHAs that imp<br>ting HUD-50058 form                                                        | olement waiv<br>ns within th                         | ers and al<br>e normal 6                     |
| equirements. Such i<br>equirements up to 9                                                       | nstances may be waivers and alternative requirements related to reexe<br>0 days to submit their forms, PIH encourages PHAs that have the opera<br>Click here to view & download the message                                                                                                    | minations and inspections<br>tional capacity to do so                                                                           | Although PIH pro<br>to continue submit                                     | vides PHAs that imp<br>ting HUD-50058 form                                                        | olement waivons within the                           | ers and al<br>e normal 6                     |
| equirements. Such i<br>equirements up to 9<br>47 of 4000                                         | nstances may be waivers and alternative requirements related to reexe<br>0 days to submit their forms, PIH encourages PHAs that have the opera<br>Click here to view & download the message<br>File Name                                                                                                    | minations and inspections<br>tional capacity to do so<br>File Description                                                       | . Although PIH pro<br>to continue submit                                   | vides PHAs that imp<br>ting HUD-50058 form<br>Last Update                                         | olement waivens within the Attach Id                 | ers and al<br>e normal 6<br>Fileld           |
| requirements. Such i<br>requirements up to 9                                                     | nstances may be waivers and alternative requirements related to reexe<br>0 days to submit their forms, PIH encourages PHAs that have the oper<br>Click here to view & download the message<br>File Name                                                                                                    | minations and inspections<br>tional capacity to do so<br>File Description                                                       | . Although PIH pro<br>to continue submit<br>Last Update User               | vides PHAs that imp<br>ting HUD-50058 form<br>Last Update                                         | olement waive<br>ns within the<br>Attach Id          | ers and al<br>e normal 6<br>Fileld           |
| equirements. Such i<br>equirements up to 9<br>47 of 4000                                         | nstances may be waivers and alternative requirements related to reexe<br>0 days to submit their forms, PIH encourages PHAs that have the oper<br>Click here to view & download the message<br>File Name<br>hinder for timely HUD-50058 and HUD-50058 MTW submissions 20210827 PHA.pdf                                                                                                    | minations and inspections<br>tional capacity to do so<br>File Description<br>Email PDF File format                              | . Although PIH pro<br>to continue submit<br>Last Update User<br>LIANG ZHOU | vides PHAs that imp<br>ting HUD-50058 form<br>Last Update<br>09/14/21 04:16PM                     | olement waive<br>ns within the<br>Attach Id<br>16089 | File Id                                      |
| equirements. Such 1<br>equirements up to 9<br>47 of 4000<br>Download 2nd Ren                     | nstances may be waivers and alternative requirements related to reexe<br>0 days to submit their forms, PIH encourages PHAs that have the opera<br>Click here to view & download the message<br>File Name<br>hinder for timely HUD-50058 and HUD-50058 MTW submissions_20210827_PHA.pdf                                                                                                    | minations and inspections<br>tional capacity to do so<br>File Description<br>Email PDF File format                              | Last Update User                                                           | vides PHAs that imp<br>ting HUD-50058 form<br>Last Update<br>09/14/21 04:16PM                     | Attach Id                                            | ers and al<br>e normal 6<br>File Id<br>35090 |
| equirements. Such i<br>equirements up to 9<br>47 of 4000<br>Download 2nd Ren<br>Download 2nd Ren | nstances may be waivers and alternative requirements related to reexe<br>@ days to submit their forms, PIH encourages PHAs that have the opera<br>Click here to view & download the message<br>File Name<br>hinder for timely HUD-50058 and HUD-50058 MTW submissions_20210827_PHA.pdf<br>hinder for timely HUD-50058 and HUD-50058 MTW submissions_20210827_PHA.msg                                                                                                    | minations and inspections<br>tional capacity to do so<br>File Description<br>Email PDF File format<br>Email File Outlook Format | Last Update User                                                           | vides PHAs that imp<br>ting HUD-50058 form<br>Last Update<br>09/14/21 04:16PM<br>09/14/21 04:15PM | Attach Id<br>16089                                   | File Id<br>35090                             |

#### Session Time-Out

Due to HUD-issued security requirements, the portal terminates the user's session after sixty (60) minutes. The system displays the following warning message five (5) minutes before the end of the session:

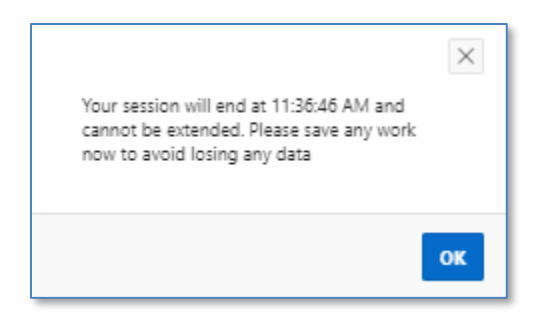

Click the "**OK**" button and use the remaining five (5) minutes to save any updates to forms. Once the session is terminated the portal displays the following warning message:

| Your session has en | ded    | ×             |
|---------------------|--------|---------------|
|                     | Cancel | Sign In Again |

Click the **"Sign In Again**" button to return to the Secure Systems log-in page or click the **"Cancel**" button to close the pop-up window.

### System Maintenance and Software Updates

Users may be locked out of the portal during system maintenance and software updates. Users are notified when the system is offline with a warning message displayed on the home page as shown below.

|                                      |                              |                       | 💽 Us                         | er Profile Training 💽               | WASS Coordinator Trai                | ining 🛅 Nev       | / Window 🕒 Retur               | n to Secure Systems | (i) Abou        |
|--------------------------------------|------------------------------|-----------------------|------------------------------|-------------------------------------|--------------------------------------|-------------------|--------------------------------|---------------------|-----------------|
| Update<br>Profile & Update; please c | g Portal is o<br>heck syster | ff line fo<br>n messa | or system ma<br>ages on home | intenance/softv<br>e page for syste |                                      | Roles<br>signed 오 | Portal User<br>Communication 🖂 | User<br>Gui         | Profile<br>de 💭 |
|                                      | Major Activi                 | today                 | ome FIRST - MC               | Warning mes<br>the portal is        | Connection<br>sage that<br>s offline | Status: 🗎 🛛       |                                | month               | list            |
|                                      | Sun                          |                       | Mon                          | Tue                                 | Wed                                  | Thu               | Fri                            | Sat                 |                 |
|                                      |                              | 28                    | 29                           |                                     | 31                                   |                   | 1                              | 2                   | 3               |

The portal will be available once the system maintenance or software updates are completed.

#### Navigation Shortcuts and Tips

The image below provides basic top navigation shortcuts located near the top of the portal.

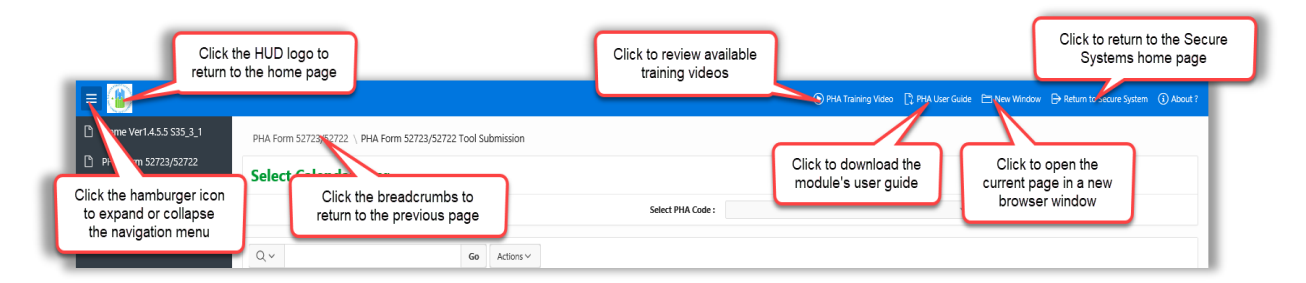

Users can click on the HUD logo to return to the portal's home page or click the "**Return to Secure Systems**" shortcut to return to Secure Systems. The portal provides breadcrumbs which are hyperlinks, indicating user's location on the website and helping to navigate the user to the previous web page. The shortcut "**New Window**" opens the current page in a new web browser window. Clicking the "**PHA User Guide**" button downloads this "**PHA User Guide for Shortfall Appeal.**"

Below is the list of icons the user may encounter while using the portal. These icons provide users with additional functions that include downloading, filtering the reports and tables, and reviewing the definitions of data elements.

≡

Click this icon to expand or minimize the navigation menu

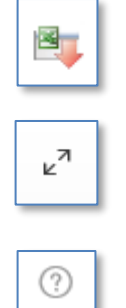

Click this icon to download a report to a CSV file of the data displayed

Click this icon to expand or minimize the tables

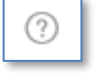

Click this icon to read the definition of the data element

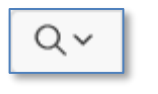

Click this icon before the search bar to select a column heading to filter tables

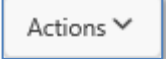

Click this button to reveal additional features to manipulate reports and tables, such as download the report or filter the data

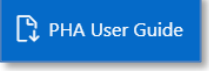

Click this button to view and download the module's user guide

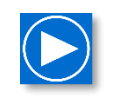

Click this button to open the module's training video (videos include options to select subtitles/closed captions and auto-translate to over fifty languages including Spanish)

## Navigate to the Shortfall Appeal Module

If a PHA wishes to receive Shortfall funding and believes that the information utilized by HUD to calculate its eligibility or eligibility amount is inaccurate, or the Financial Data Schedule (FDS) data itself is inaccurate, the PHA may choose to appeal to HUD. Follow these steps from the main page in the Public Housing Portal to find the Shortfall Appeal module.

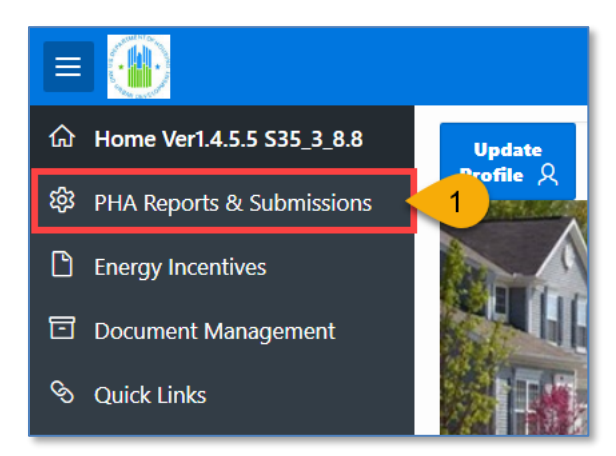

1. Click "PHA Reports and Submissions" in the left side navigation menu.

| PHA Reports & | Submissions                    |                                     |                       |                    |                           |                                   |                |
|---------------|--------------------------------|-------------------------------------|-----------------------|--------------------|---------------------------|-----------------------------------|----------------|
|               |                                |                                     |                       |                    |                           | OpFund User<br>Communications     | PHA Reports    |
| PHA Contact ∨ | PHA Submissions $ \checkmark $ | HUD-52723/52722 Submission ∨        | PHA Reports 🌱 🛛 Pre-F | Pop Data Reports 🗸 | HUD-52723/52722 Tool Down | 2 Shortfall Submis                | isions 🗸       |
|               | Select a Calendar :            | 2023 🗸                              | Select PHA Code :     | XX001 - Public H   | lousing Authority Name    | <ul> <li>Shortfall App</li> </ul> | olication      |
| First 10 AM   | Ps for the PH4                 | As Eligibility - E1                 |                       | × II 🔺             | First 10 AMPs for th      | 3 Shortfall App                   | peals          |
|               |                                | Eligibility Prior to Proration (E1) |                       |                    |                           | Shortfall Buo                     | lget           |
|               |                                |                                     |                       |                    | 4,000                     | Shortfall Imp                     | provement Plan |

- 2. Click the "Shortfall Submissions" drop-down menu.
- 3. Select "Shortfall Appeals" from the drop-down menu.

## Create the Shortfall Appeal Submission

PHAs must submit a single Shortfall Appeal submission for each PHA. Follow these steps to create the Shortfall Appeal.

| PHA Reports & Submissions \ PHA Shortfall Appeal |                                                 |                                        |
|--------------------------------------------------|-------------------------------------------------|----------------------------------------|
|                                                  |                                                 | Shortfall Application Shortfall Budget |
| Select Calendar Year 2022 V 1 Select             | PHA Code AL005 - PHENIX CITY HOUSING AUTHORITY. | ✓ 2 3 Create                           |
| Q ~ Go                                           | Actions ~                                       |                                        |

- 1. Select Calendar Year: Select the calendar year HUD appropriated the grant funds to the PHA.
- 2. Select PHA Code: Select the PHA code.
- 3. Click the "Create" button.

The Public Housing Portal displays the form to Appeal Published Shortfall Eligibility with certain fields prepopulated.

| View/Search/Edit/Upd        | View/Search/Edit/Update Public Housing Agency (PHA) Form to Appeal Published Shortfall Eligibility Amount                                                                                                    |  |  |  |  |  |  |  |  |  |
|-----------------------------|----------------------------------------------------------------------------------------------------|--|--|--|--|--|--|--|--|--|
|                             | The above referenced agency is applying for Shortfall funds and has submitted accurate and complete financial data to the<br>U.S. Department of Housing and Urban Development (HUD).<br>As specified in the Shortfall Notice, please submit the following items to submit your appeal: |  |  |  |  |  |  |  |  |  |
|                             | * 1) a re-calculation of Operating Reserves assuming the amount of the requested appeal is approved                                                                                                    |  |  |  |  |  |  |  |  |  |
|                             | * 2) a copy of the approved FDS that contains the error                                                                                                    |  |  |  |  |  |  |  |  |  |
|                             | * 3) an indication of the corrected entries and financial information                                                                                                    |  |  |  |  |  |  |  |  |  |
|                             | * 4) for PHAs that will submit a revised financial statement to HUD, a written concurrence from the PHA's auditor                                                                                                    |  |  |  |  |  |  |  |  |  |
|                             | * 5) a signed statement (signed pdf is acceptable) by the PHA's Executive Director certifying that the submitted information is accurate                                                                                                    |  |  |  |  |  |  |  |  |  |
|                             | 6) other documentation to support appeal outside of the above categories                                                                                                    |  |  |  |  |  |  |  |  |  |
| * Justification for appeal: | Write your justification for appeal here.                                                                                                    |  |  |  |  |  |  |  |  |  |
| * PHA Contact Name          | Gregg Fortner V 5 * Phone Number (502) 123-4567 6                                                                                                    |  |  |  |  |  |  |  |  |  |
| Created User                | Created Date                                                                                                    |  |  |  |  |  |  |  |  |  |
| Submitted User              | Submitted Date                                                                                                    |  |  |  |  |  |  |  |  |  |
| Last Updated User           | Last Updated Date                                                                                                    |  |  |  |  |  |  |  |  |  |

- 4. Justification for Appeal: The form requires PHAs to enter a justification for appeal.
- 5. **PHA Contact Name:** Click the drop-down menu to select the correct PHA Contact Name available within your PHA.
- 6. **Phone Number:** Correct any errors in the Phone Number with the corresponding PHA Contact Name.

|                         |                                 |                | 🗎 New Wir                             | ndow 🕞 Return to Secure System 🛈 About ? |
|-------------------------|---------------------------------|----------------|---------------------------------------|------------------------------------------|
| Keturn PHA Selection    |                                 |                |                                       | 7 Create Status Log                      |
| This page<br>Testing (U | is for demonstr<br>AT) phases). | ration and tes | ting only (Application in Developme   | ent/ User Acceptance                     |
| Operating Fund Grant    | Program - Appeal                | for Funds from | Shortfall Funding Set-Aside           |                                          |
| PHA Code                | AL005                           | PHA Name       | AL005 - PHENIX CITY HOUSING AUTHORITY | Shortfall Appeal ID                      |
| CY                      | 2022                            | Appeal Status  | Version                               | Active Indicator                         |
| Executive Director      | Mary Mayrose                    |                |                                       |                                          |
|                         |                                 |                |                                       |                                          |

7. Click the "Create" button.

The Shortfall Appeal submission is created.

## Completing the Document Upload Section

After clicking the "Create" button, the Appeal Status is now Created.

|          |                                      |                                                                       |                           |                              | 🗎 New Windov                          | Return to Secure Syst                   | em (i) About |
|----------|--------------------------------------|-----------------------------------------------------------------------|---------------------------|------------------------------|---------------------------------------|-----------------------------------------|--------------|
| < Return | PHA Selection                        |                                                                       |                           |                              | Delete Apply Ch                       | anges Submit Request                    | Status Log   |
|          | This page<br>Testing (U/             | is for demons <sup>.</sup><br>AT) phases).<br>Program - <b>Appe</b> r | tration and tes           | ting only (Ap                | olication in Developmen               | t/ User Acceptan                        | ce           |
|          | PHA Code<br>CY<br>Executive Director | LA001<br>2022<br>Gregg Fortner                                        | PHA Name<br>Appeal Status | LA001 - Housing /<br>Created | Authority of New Orleans<br>Version 2 | Shortfall Appeal ID<br>Active Indicator | 23<br>False  |

The form requires PHAs to upload five documents in order to be considered for an appeal.

| View/Search/Edit/Updat      | te Public Housing Agenc                                                                                                    | cy (PHA) Form to App                                                          | eal Published Shortfall Eligibility /                                                          | Amount                                         |  |  |  |  |  |  |
|-----------------------------|----------------------------------------------------------------------------------------------------|-------------------------------------------------------------------------------|------------------------------------------------------------------------------------------------|------------------------------------------------|--|--|--|--|--|--|
|                             | The above referenced ager<br>U.S. Department of Housin<br>As specified in the Shortfa                                          | ncy is applying for Shor<br>ng and Urban Developm<br>Il Notice, please submit | tfall funds and has submitted accurat<br>nent (HUD).<br>: the following items to submit your a | e and complete financial data to the<br>ppeal: |  |  |  |  |  |  |
| Upload 0 📎                  | * 1) a re-calculation of O                                                                                                    | perating Reserves assuming                                                    | g the amount of the requested appeal is ap                                                     | proved                                         |  |  |  |  |  |  |
| 2 Upload 0 📎                | * 2) a copy of the approv                                                                                                    | ed FDS that contains the e                                                    | rror                                                                                           |                                                |  |  |  |  |  |  |
| 3 Upload 0 📎                | 3 Upload 0 📎 * 3) an indication of the corrected entries and financial information                                             |                                                                               |                                                                                                |                                                |  |  |  |  |  |  |
| 4 Upload 0 📎                | 4 Upload 0 📎 * 4) for PHAs that will submit a revised financial statement to HUD, a written concurrence from the PHA's auditor |                                                                               |                                                                                                |                                                |  |  |  |  |  |  |
| 5 Upload 0 📎                | * 5) a signed statement (                                                                                                    | signed pdf is acceptable) b                                                   | y the PHA's Executive Director certifying th                                                   | at the submitted information is accurate       |  |  |  |  |  |  |
| 6 Upload 0 📎                | 6) other documentation t                                                                                                    | to support appeal outside o                                                   | of the above categories                                                                        |                                                |  |  |  |  |  |  |
| * Justification for appeal: | Write your justification f                                                                                                    | or appeal here.                                                               |                                                                                                |                                                |  |  |  |  |  |  |
| 4                           | 41 of 400                                                                                                    |                                                                               |                                                                                                |                                                |  |  |  |  |  |  |
| * PHA Contact Name          | Gregg Fortner 🛛 🗸                                                                                                    | * Phone Number                                                                | (502) 123-4567                                                                                 |                                                |  |  |  |  |  |  |
| Created User                | Mohsin Shahzad                                                                                                    | Created Date                                                                  | 03/18/2022 08:43AM                                                                             |                                                |  |  |  |  |  |  |
| Submitted User              |                                                                                                    | Submitted Date                                                                |                                                                                                |                                                |  |  |  |  |  |  |
| Last Updated User           | Mohsin Shahzad                                                                                                    | Last Updated Date                                                             | 03/18/2022 08:43AM                                                                             |                                                |  |  |  |  |  |  |

- 1. Upload 1 (Required): a re-calculation of Operating Reserves assuming the amount of the requested appeal is accepted.
- 2. Upload 2 (Required): a copy of the approved FDS that contains the error
- 3. Upload 3 (Required): an indication of the corrected entries and financial information
- 4. Upload 4 (Required): for PHAs that will submit a revised financial statement to HUD, a written concurrence from the PHA's auditor
- 5. **Upload 5 (Required):** a signed statement (signed pdf is acceptable) by the PHA's Executive Director certifying that the submitted information is accurate
- 6. Upload 6 (Optional): other documents to support appeal outside of the above categories

For example, click the Upload button ( Upload 0 ) to upload the re-calculation of Operating Reserves.

| Document Type |                                             | 1 nent View | PHA and HUD View $$ |
|---------------|---------------------------------------------|-------------|---------------------|
| Comment       |                                             | 2           | 11                  |
| File browse   | ۵                                           |             |                     |
|               | Drag and Drop                               |             |                     |
|               | Select a file or drop one here. Choose File |             |                     |
| Upload File [ | 4                                           | 5           | Close & Return 🗲    |

- 1. Document Type: Select the "Operating Reserve Re-Calculation."
- 2. **Comment**: Enter comments related to the document.
- 3. File browse: Click the folder icon to browse and select the file.
- 4. Click the "**Upload File**" button.

The file appears in a list at the bottom of the browser.

| Q.~            |          | Ge                        | Actions ~                                  |                                      |         |                     |                             |                |                          |
|----------------|----------|---------------------------|--------------------------------------------|--------------------------------------|---------|---------------------|-----------------------------|----------------|--------------------------|
| Document<br>ID | Download | Click to view<br>the file | File Name                                  | File Description                     | Comment | Upload D            | Click to delete<br>the file | Delete<br>File | Document Status<br>(PHA) |
| 1719           | Download | 4486 7759                 | Shortfall Appeals File<br>Attachment_1.pdf | Operating Reserve Re-<br>Calculation |         | 03/16/22<br>04:58PM | 2 Mohsin<br>1 Shahzad       |                | Uploaded                 |

Click the **"Download**" hyperlink to open and download the file. Click the trash can icon (<sup>()</sup>) to delete the file. The PHA can upload additional documents as necessary.

| Document<br>ID | Download | Attach<br>id | File<br>ID | File Name                                  | File Description                     | Comment | Upload Date         | Upload User       | Delete<br>File | Document Status<br>(PHA) |
|----------------|----------|--------------|------------|--------------------------------------------|--------------------------------------|---------|---------------------|-------------------|----------------|--------------------------|
| 1725           | Download | 4492         | 7765       | Shortfall Appeals File<br>Attachment_1.pdf | Operating Reserve Re-<br>Calculation | -       | 03/17/22<br>11:02AM | Mohsin<br>Shahzad | Ū              | Uploaded                 |
| 1719           | Download | 4486         | 7759       | Shortfall Appeals File<br>Attachment_1.pdf | Operating Reserve Re-<br>Calculation | -       | 03/16/22<br>04:58PM | Mohsin<br>Shahzad |                | Uploaded                 |

5. Click the "Close & Return" button.

Continue to upload required documents detailed as **Upload 2** through **Upload 5** as detailed above, and **Upload 6** if applicable.

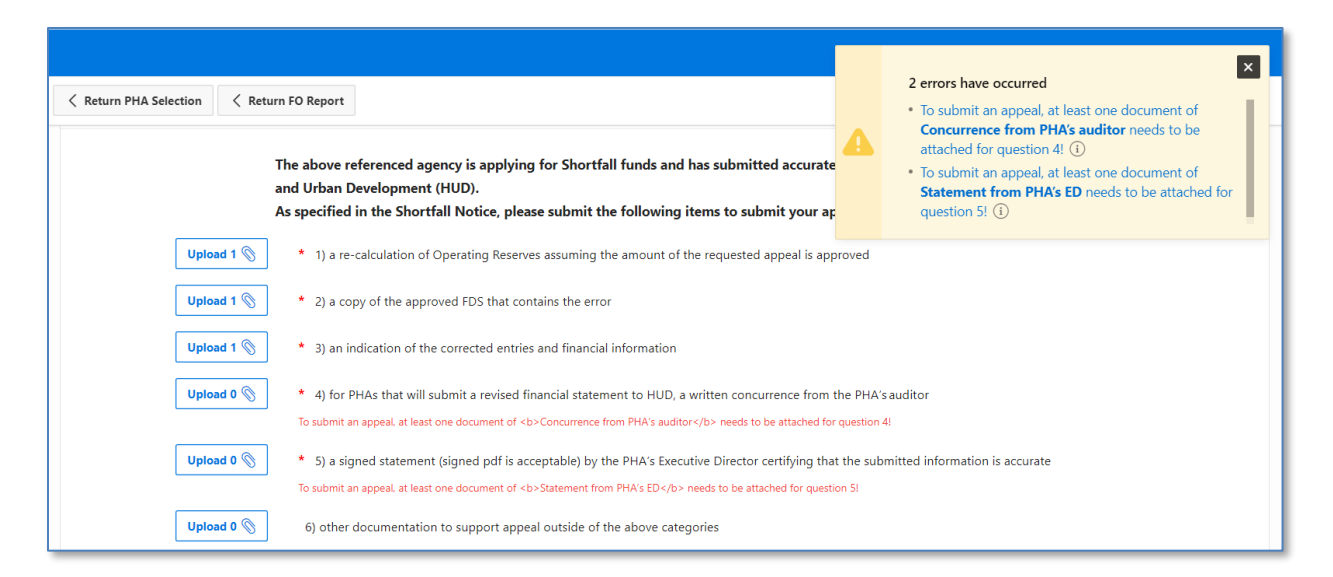

You cannot submit the Shortfall Appeal without submitting all required documentation, **Upload 1** through **Upload 5**.

#### Delete the Shortfall Appeal

PHAs may delete the Shortfall Appeal form prior to submission if the PHA decides to not proceed with Shortfall Appeal.

| Keturn PHA Selection     |                                                                                                    |                   |                     | 1 Delete A        | Submit Reques       | t Status Log |  |  |  |  |  |
|--------------------------|----------------------------------------------------------------------------------------------------|-------------------|---------------------|-------------------|---------------------|--------------|--|--|--|--|--|
| This page is f           | This page is for demonstration and testing only (Application in Development/ User Acceptance Testing (UAT) phases). |                   |                     |                   |                     |              |  |  |  |  |  |
| Operating Fund Grant Pro | gram - <b>Appeal for Fu</b> r                                                                                       | nds from Shortfal | l Funding Set-Aside | 1                 |                     |              |  |  |  |  |  |
| PHA Code                 | MD006                                                                                                    | PHA Name          | MD006 - Hagerstow   | Housing Authority | Shortfall Appeal ID | 22           |  |  |  |  |  |
| CY                       | 2022                                                                                                    | Appeal Status     | Created             | Version 1         | Active Indicator    | False        |  |  |  |  |  |
| Executive Director       | Joanne Ballengee                                                                                                    |                   |                     |                   |                     |              |  |  |  |  |  |

1. Click the "Delete" button.

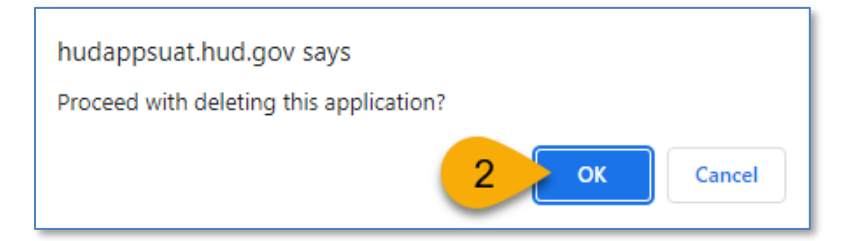

2. Click the "**OK**" button in the pop-up window.

## View Email Log

To view the email log:

| < Retur | rn PHA Selection 🗸 Return FO Report           | Delete Refresh ED Info Apply Changes Submit Request Sta               |
|---------|-----------------------------------------------|-----------------------------------------------------------------------|
|         | This page is for demonstration and testing on | y (Application in Development/ User Acceptance Testing (UAT) phases). |
|         |                                               | I                                                                     |

1. Click the "Email Log" button.

| 2~   |                        |           | Go                 | Actions ` | 1             |                            |                                     |                                     |                                                                                                    |                                     |                                     |                         |
|------|------------------------|-----------|--------------------|-----------|---------------|----------------------------|-------------------------------------|-------------------------------------|----------------------------------------------------------------------------------------------------|-------------------------------------|-------------------------------------|-------------------------|
| D So | urce Module<br>ID Name | PHA<br>CD | Development<br>No. | Level     | Mail<br>Scope | Mail Message               | Mail To                             | Mail From                           | Mail Subject                                                                                            | Mail CC                             | Mail BCC                            | Ma<br>Atta<br>me<br>Cou |
| 90   | Click to view<br>email | 01        | -                  | РНА       | PHA           | Enter text here as needed. | NHtrumn<br>@aol.co<br>mAL001<br>DEV | opfundw<br>ebportal<br>@hud.go<br>v | Follow-up on Shortfall<br>application<br>submission PHA Code<br>- AL001 CY 2023<br>Application ID - 454 | opfundw<br>ebportal<br>@hud.go<br>v | opfundw<br>ebportal<br>@hud.go<br>v |                         |
|      |                        |           |                    |           |               |                            |                                     |                                     |                                                                                                    |                                     |                                     | 1.                      |

The current and previous emails display summary of the email. Click the hyperlink to view more details about the content of those emails.

#### Submit Shortfall Appeal

To submit the shortfall appeal:

|                                                                                                    |              |               |                | 🗎 New Window             | ✓ ➡ Return to Secure System | em (i) About ? |  |  |  |  |  |
|----------------------------------------------------------------------------------------------------|--------------|---------------|----------------|--------------------------|-----------------------------|----------------|--|--|--|--|--|
| Return PHA Selection     Submit Request     2 pg     2 pg     2     4     4     4     4     4     4     4     4     4     4     4     4     4     4     4     4     4     4     4     4     4     4     4     4     4     4     4     4     4     4     4     4     4     4     4     4     4     4     4     4     4     4     4     4     4     4     4     4     4     4     4     4     4     4     4     4     4     4     4     4     4     4     4     4     4     4     4     4     4     4     4     4     4      4 |              |               |                |                          |                             |                |  |  |  |  |  |
| This page is for demonstration and testing only (Application in Development/ User Acceptance Testing (UAT) phases).                                                                                                    |              |               |                |                          |                             |                |  |  |  |  |  |
| PHA Code                                                                                                    | AL005        | PHA Name      | AL005 - PHENIX | X CITY HOUSING AUTHORITY | Shortfall Appeal ID         | 17             |  |  |  |  |  |
| CY                                                                                                    | 2022         | Appeal Status | Created        | Version 1                | Active Indicator            | False          |  |  |  |  |  |
| Executive Director                                                                                                    | Mary Mayrose |               |                |                          |                             |                |  |  |  |  |  |
|                                                                                                    |              |               |                |                          |                             |                |  |  |  |  |  |

1. PHAs may continue to make updates and Click "Apply Changes" to reflect any updates.

| Return PHA Selection                   |                                                      |                                                  |                             | Can New Windo<br>Sh<br>Dele Apply C     | ortfall appeal updat                    | em () Abo<br>ted! × |
|----------------------------------------|------------------------------------------------------|--------------------------------------------------|-----------------------------|-----------------------------------------|-----------------------------------------|---------------------|
| This pa<br>Testing<br>Operating Fund G | ge is for demo<br>(UAT) phases)<br>rant Program - Ap | onstration and tes<br>).<br>opeal for Funds from | ting only (Ap               | olication in Development<br>g Set-Aside | t/ User Acceptanc                       | e                   |
|                                        |                                                      |                                                  |                             |                                         |                                         |                     |
| PHA                                    | Code AL005                                           | PHA Name                                         | AL005 - PHENIX C            | ITY HOUSING AUTHORITY                   | Shortfall Appeal ID                     | 17                  |
| PHA (                                  | Code AL005<br>CY 2022                                | PHA Name<br>Appeal Status                        | AL005 - PHENIX C<br>Created | ITY HOUSING AUTHORITY<br>Version 1      | Shortfall Appeal ID<br>Active Indicator | 17<br>False         |

In addition, PHA may upload any necessary supporting documents as required.

2. Click "Submit Request" once the Shortfall Appeal form is completed.

| Return PHA Selection    |                                                                       |                                  |                                         | Shoi                 | tfall appeal submitt | ed!   |
|-------------------------|-----------------------------------------------------------------------|----------------------------------|-----------------------------------------|----------------------|----------------------|-------|
| This page<br>Testing (U | is for demonstr<br>AT) phases).<br><sup>Program - <b>Appea</b>l</sup> | ration and tes<br>for Funds from | ting only (Appli<br>Shortfall Funding S | cation in Developmen | t/ User Acceptance   | e     |
|                         | AL 005                                                                | PHA Name                         | AL005 - PHENIX CITY                     | HOUSING AUTHORITY    | Shortfall Appeal ID  | 17    |
| PHA Code                | ALOUS                                                                 |                                  |                                         |                      |                      |       |
| PHA Code<br>CY          | 2022                                                                  | Appeal Status                    | Submitted                               | Version 1            | Active Indicator     | False |

The Shortfall Appeal is submitted. The PHA cannot update or delete a submitted form. The PHA cannot resubmit the form until the FMD either completes review processes or returns the form.

#### **Received Submission**

The Public Housing Portal notifies the PHA's ED when a Shortfall Appeal form is submitted by email.

| HUD received your Shortfall Appeal and your submission can be viewed by selecting the following from the main navigation: |
|----------------------------------------------------------------------------------------------------|
| PHA Reports & Submissions → Shortfall Submissions → Shortfall Appeal                                                      |
|                                                                                                    |
| If you have any questions, please contact <u>PHFMDShortfallfunding@hud.gov</u> by email.                                  |
| Sincerely,                                                                                                    |
| Office of Public Housing                                                                                                  |
| US Department of Housing & Urban Development                                                                              |
|                                                                                                    |

#### **Accepted Submissions**

The Public Housing Portal notifies the PHA's ED when the HUD accepts their Shortfall Appeal by email.

| HUD reviewed and accepted your Shortfall appeal. You may submit a Shortfall application within 7 calendar days as required. Your current submission can be viewed by selecting the following from the main navigation: |
|----------------------------------------------------------------------------------------------------|
| PHA Reports & Submissions → Shortfall Submissions → Shortfall Appeal                                                                                                    |
| If you have any questions, please contact <u>PHFMDShortfallfunding@hud.gov</u> by email.                                                                                                    |
| Sincerely,                                                                                                    |
| Office of Public Housing                                                                                                    |
| US Department of Housing & Urban Development                                                                                                    |
|                                                                                                    |

#### **Returned Submissions**

The FMD may return the PHA's Shortfall Appeal form if the appeal contains errors, omissions, missing or incorrect documentation, or any other reason. The Public Housing Portal notifies the PHA's ED when FMD returns their appeal by email.

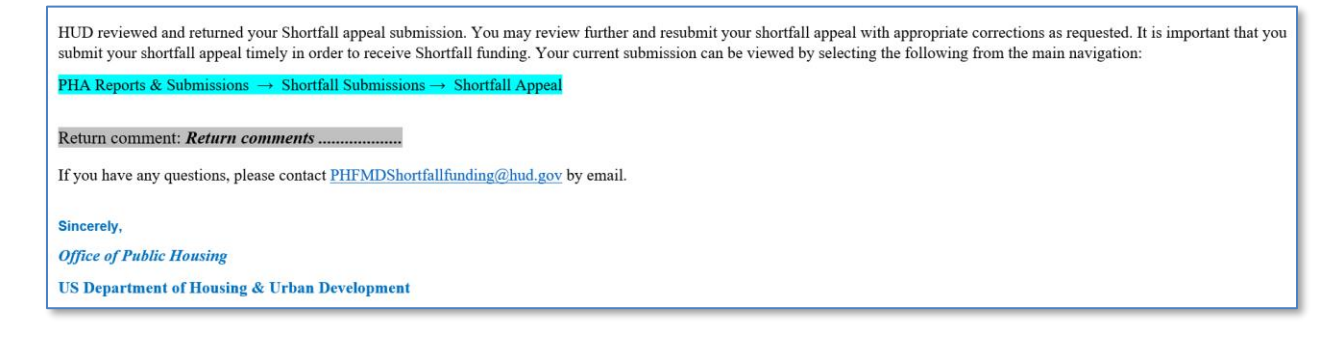

The "Return Comments" provides the reason the FMD returned the submissions. PHAs must navigate to the Shortfall Appeal module and correct and resubmit the Shortfall Appeal form.

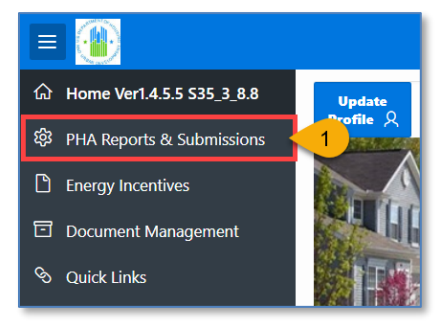

1. Click "PHA Reports and Submissions" in the left side navigation menu.

|                             | 🗁 New Window 🛛 🖯 Return to Secure System 🕕                                                                                                    | About ?  |  |  |  |  |  |  |  |  |
|-----------------------------|----------------------------------------------------------------------------------------------------|----------|--|--|--|--|--|--|--|--|
| ☆ Home Ver1.4.5.5 S35_3_9.1 |                                                                                                    |          |  |  |  |  |  |  |  |  |
| 钧 PHA Reports & Submissions | This page is for demonstration and testing only (Application in Development/ User Acceptance Testing (UAT) phases).                                                                                                    |          |  |  |  |  |  |  |  |  |
| Energy Incentives           |                                                                                                    |          |  |  |  |  |  |  |  |  |
| Document Management         | PHA Reports & Submissions OpFund User PHA Report PHA Report PHA Re | ts       |  |  |  |  |  |  |  |  |
| ବ୍ତ Quick Links             | Communications 🗠 User Guide                                                                                                    | <b>1</b> |  |  |  |  |  |  |  |  |
|                             | PHA Contact \vee PHA Submissions \vee Form 52723/52722 Submission \vee PHA Reports \vee Pre-Pop Data Reports \vee 52723/52722 Tool Do 2 Shortfall Submissions \vee                                                                                                    |          |  |  |  |  |  |  |  |  |
|                             | Select a Calendar : 2016 V Select PHA NY005 - New York City Housing Authority. V Shortfall Applica                                                                                                    | tion     |  |  |  |  |  |  |  |  |
|                             | 3 Shortfall Appeals                                                                                                    |          |  |  |  |  |  |  |  |  |
|                             | rst 10 AMPs for the PHAs eligibility - E1 III First 10 AMPs for the PHAs Eligible U                                                                                                    |          |  |  |  |  |  |  |  |  |
|                             | Fligibility prior to proration (F1)                                                                                                    |          |  |  |  |  |  |  |  |  |

- 2. Click the "Shortfall submissions" drop-down menu.
- 3. Select "Shortfall Appeals" from the drop-down menu.

| Select Calendar Year 2022 V 4 |                  |             |                  |         |         |                                                      |                       | PHA Code            | LA001 - Hou            | ing Authority of                                  | New Orleans         |                                                                             | ~                       | 5                       |                   |                       |                   |                       |
|-------------------------------|------------------|-------------|------------------|---------|---------|------------------------------------------------------|-----------------------|---------------------|------------------------|---------------------------------------------------|---------------------|-----------------------------------------------------------------------------|-------------------------|-------------------------|-------------------|-----------------------|-------------------|-----------------------|
| Q                             | Q ~ 60 Actions ~ |             |                  |         |         |                                                      |                       |                     |                        |                                                   |                     |                                                                             |                         |                         |                   |                       |                   |                       |
|                               | Appeal<br>ID     | PHA<br>Code | Calendar<br>Year | Version | Status  | PHA<br>Name                                          | Executive<br>Director | PHA Phone<br>Number | PHA<br>Contact<br>Name | PHA<br>Comment                                    | Active<br>Indicator | Return<br>Comment                                                           | Last<br>Updated<br>User | Last<br>Updated<br>Date | Created<br>User   | Created<br>Date       | Submitted<br>User | Submitted<br>Date     |
| 4                             | 6                | LA001       | 2022             | 1       | Created | LA001 -<br>Housing<br>Authority<br>of New<br>Orleans | Gregg<br>Fortner      | 5046703269          | Gregg<br>Fortner       | Enter the<br>justification<br>for appeal<br>here. | FALSE               | This<br>submission is<br>returned<br>because of<br>documentation<br>issues. | Johnson<br>Abraham      | 03/17/2022<br>02:04PM   | Mohsin<br>Shahzad | 03/16/2022<br>03:33PM | Mohsin<br>Shahzad | 03/17/2022<br>01:59PM |

- 4. Select Calendar Year: Select the calendar year HUD appropriated the grant funds to the PHA.
- 5. Select PHA Code: Select the PHA code.
- 6. Click the pencil icon ( $\checkmark$ ) to review and update the returned Shortfall Appeal form.

The PHA has seven (7) calendar days form the returned date or Shortfall Appeal due date, whichever is later, to resubmit the form.

#### **Denied Submissions**

The FMD may deny the PHA's Shortfall Appeal form if the PHA does not submit its corrected FDS, or the submission cannot be accepted due to other errors. The Public Housing Portal notifies the PHA's ED when FMD denies their forms by email.

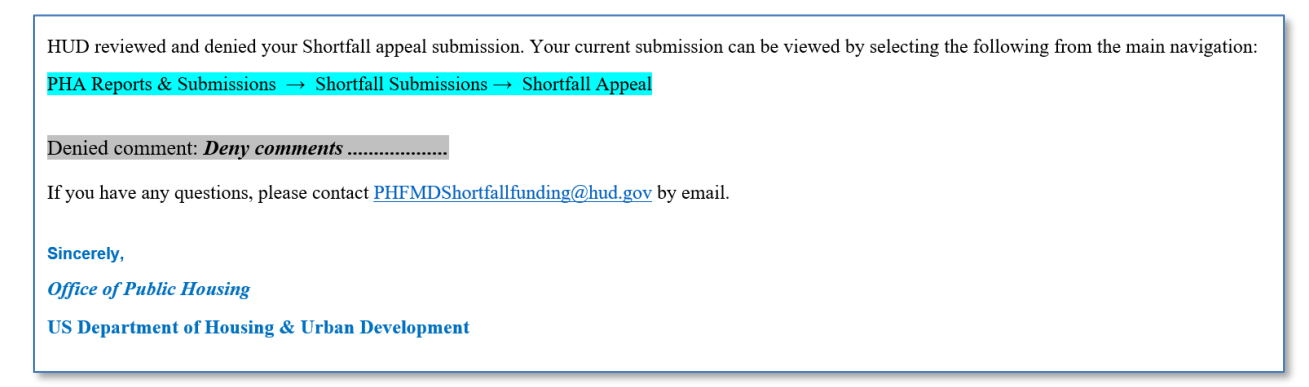

The "Return/Denied Comments" section provides the reason the FMD denied the submission. If your PHA can submit a corrected FDS, or fix the other errors, then the PHA may create a new Shortfall Appeal submission.

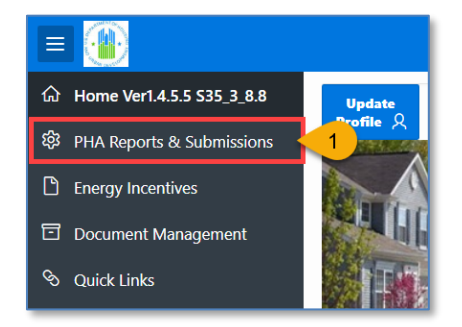

1. Click "PHA Reports and Submissions" in the left side navigation menu.

|                             |                                                                                                    | 🗁 New Window 🛛 🔂 Return to Se                                                                                       | cure System (1) About ? |  |  |  |  |  |  |  |  |  |
|-----------------------------|----------------------------------------------------------------------------------------------------|----------------------------------------------------------------------------------------------------|-------------------------|--|--|--|--|--|--|--|--|--|
| 合 Home Ver1.4.5.5 S35_3_9.1 |                                                                                                    |                                                                                                    |                         |  |  |  |  |  |  |  |  |  |
| 铰 PHA Reports & Submissions |                                                                                                    | This page is for demonstration and testing only (Application in Development/ User Acceptance Testing (UAT) phases). |                         |  |  |  |  |  |  |  |  |  |
| Energy Incentives           | DUA D                                                                                                    |                                                                                                    |                         |  |  |  |  |  |  |  |  |  |
| Document Management         | PHA Ke                                                                                                    | OpFund User                                                                                                    | PHA Reports             |  |  |  |  |  |  |  |  |  |
| 🗞 Quick Links               |                                                                                                    | Communications (                                                                                                    | Guide L                 |  |  |  |  |  |  |  |  |  |
|                             | PHA Contact 🗸 PHA Submissions 🗸 Form 52723/52722 Submission 🗸 PHA Reports 🗸 Pre-Pop Data Reports 🗸 52723/52722 Tool Dc 2 Shortfall Submissio |                                                                                                    |                         |  |  |  |  |  |  |  |  |  |
|                             | S                                                                                                    | elect a Calendar : 2016 V Select PHA NY005 - New York City Housing Authority. V Code :                              | Shortfall Application   |  |  |  |  |  |  |  |  |  |
|                             |                                                                                                    | 3                                                                                                    | Shortfall Appeals       |  |  |  |  |  |  |  |  |  |
|                             | First 1                                                                                                    | 0 AMPs for the PHAs eligibility - E1 🛛 🖬 First 10 AMPs for the PHAs Eligible U                                      | Shortfall Budget        |  |  |  |  |  |  |  |  |  |
|                             |                                                                                                    | Fligibility prior to proration (F1)                                                                                 |                         |  |  |  |  |  |  |  |  |  |

- 2. Click the "Shortfall submissions" drop-down menu.
- 3. Select "Shortfall Appeals" from the drop-down menu.

|   | Select Calendar Year 2022 V |             |                  |         |        |                                                      |                       | PHA Code            | LA001 - Hou            | sing Authority o                                  | f New Orleans       |                                                                             | ~ 5                     |                         |                   |                       | 7                  | Create                |
|---|-----------------------------|-------------|------------------|---------|--------|------------------------------------------------------|-----------------------|---------------------|------------------------|---------------------------------------------------|---------------------|-----------------------------------------------------------------------------|-------------------------|-------------------------|-------------------|-----------------------|--------------------|-----------------------|
| С | (~                          |             |                  |         | Go     | Actions ~                                            |                       |                     |                        |                                                   |                     |                                                                             |                         |                         |                   |                       |                    |                       |
|   | Appeal<br>ID                | PHA<br>Code | Calendar<br>Year | Version | Status | PHA<br>Name                                          | Executive<br>Director | PHA Phone<br>Number | PHA<br>Contact<br>Name | PHA<br>Comment                                    | Active<br>Indicator | Return<br>Comment                                                           | Last<br>Updated<br>User | Last<br>Updated<br>Date | Created<br>User   | Created<br>Date       | Submitted<br>User  | Submitted<br>Date     |
| 2 | 6                           | LA001       | 2022             | 1       | Denied | LA001 -<br>Housing<br>Authority<br>of New<br>Orleans | Gregg<br>Fortner      | 5046703269          | Gregg<br>Fortner       | Enter the<br>justification<br>for appeal<br>here. | FALSE               | This<br>submission is<br>returned<br>because of<br>documentation<br>issues. | Johnson<br>Abraham      | 03/17/2022<br>02:23PM   | Mohsin<br>Shahzad | 03/16/2022<br>03:33PM | Johnson<br>Abraham | 03/17/2022<br>02:23PM |

- 4. Select Calendar Year: Select the calendar year HUD appropriated the grant funds to the PHA.
- 5. Select PHA Code: Select the PHA code.
- 6. Click the pencil icon (🖍) to review the denied return comment reason.
- 7. Click the "Create" button to create a new Shortfall Appeal submission.

## Questions

If you have comments, questions, or need help finding information in the Public Housing Portal, we are here to help!

- If you have questions about Operating Fund Grants, calculating or understanding Operating Fund eligibility, PIH regulations or notices, contact your local FO or email <u>PHFMDShortfallfunding@hud.gov</u>.
- If you have questions about Shortfall funding, refer to the latest PIH Notice for guidance and who to contact.

- If you have questions or technical issues regarding your access to the Public Housing Portal, Contact the Real Estate Assessment Center Technical Assistance Center (REAC-TAC) by calling 1-888-245-4860 Option #4 or send an email <u>REAC\_TAC@hud.gov</u>.
- For questions regarding technical issues with using the Public Housing Portal, contact <u>publichousingportal@hud.gov</u>.